## Домашнее задание

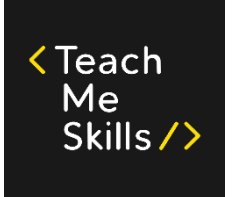

- 1. В проект HerokuApp добавить тесты для следующих страниц:
  - a. Context Menu
    - і.Правый клик по элементу
    - іі.Валидация текста на алерте
    - ііі.Закрытие алерта
  - b. Dynamic Controls
    - і.Нажать на кнопку Remove около чекбокса
    - ії.Дождаться надписи "It's gone"
    - ііі.Проверить, что чекбокса нет
    - iv.Найти инпут
    - v.Проверить, что он disabled
    - vi.Нажать на кнопку
    - vii.Дождаться надписи "It's enabled!"
    - viii.Проверить, что инпут enabled
  - c. File Upload
    - і.Загрузить файл
    - ii.Проверить, что имя файла на странице совпадает с именем загруженного файла
  - d. Frames
    - i.Открыть iFrame
    - ii.Проверить, что текст внутри параграфа равен "Your content goes here."
  - e. File Download (с зорачкай)
    - i.Изучить <u>https://www.swtestacademy.com/download-file-in-selenium/</u> ii.Скачать файл
    - ііі.Проверить наличие файла на файловой системе